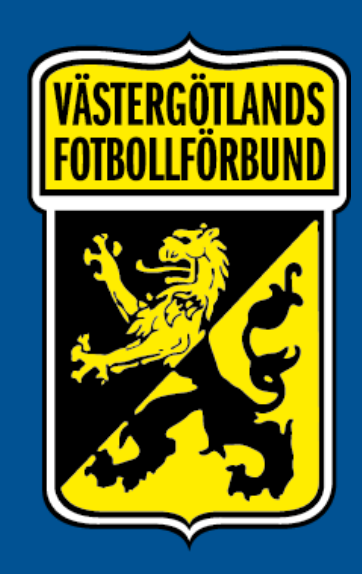

# ANMÄLAN AV LAG TILL DIVISIONSSPELET

## **ANMÄLAN AV LAG TILL DIVISIONSSPELET**

### Hitta föreningens lag

- 1. Kontrollera att ni är inne på rätt säsong i Fogis innan du börjar din anmälan. Säsongen syns och kan ändras längst upp till vänster, under föreningens namn.
- Klicka sedan på "Förening" → "Lag" i menyraden.
  Då kommer den stora rutan upp i mitten där ni kan söka bland föreningens lag.
- Välj rätt fotbollstyp, kön och ålderskategori och klicka på "visa". Då kommer en lista över lag med den konfigurationen upp. Lag till och med 12 år går under ålderskategori "Barn", medan lag 13-19 år går under ålderskategorin "Ungdom".
- 4. I listan över lag som dyker upp väljer du det laget som du vill anmäla. Om lagnamnen inte gör det tydligt vilken årgång ett lag tillhör finns även föregående säsongs tävling för laget noterat till höger.

När du hittat rätt lag, klicka på "ny anmälan" för att komma vidare till anmälan.

Finns inte ert lag i Fogis än behöver ni klicka "nytt lag" eller ta över ett gammalt som inte används längre. Beskrivning av hur det går till sker i slutet av manualen.

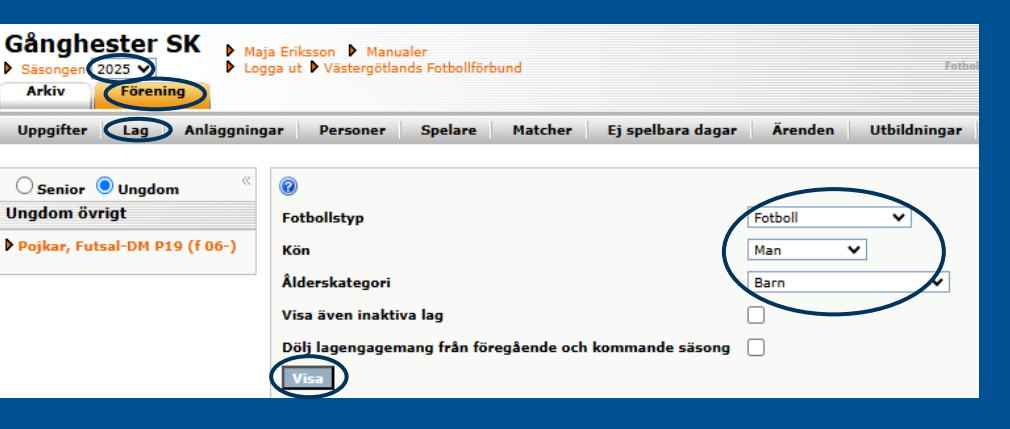

| Gånghester SK / Målsryds<br>IF P2016 | Fotboll | Man | Barn | Ny<br>anmälan | Pojkar Div 16 5 mot 5 Vår (Gånghester/Målsryd Gul<br>, 2024, Anmält)<br>Pojkar Div 16 5 mot 5 Vår (Gånghester/Målsryd Gul<br>, 2024, Anmält)<br>Pojkar Div 16 5 mot 5 Vår (Gånghester/Målsryd Gul<br>, 2024, Anmält)<br>Pojkar Div 16 5 mot 5 Höst (Gånghester/Målsryd<br>Gul , 2024, Anmält)<br>Pojkar Div 16 5 mot 5 Höst (Gånghester/Målsryd<br>Gul , 2024, Anmält) |
|--------------------------------------|---------|-----|------|---------------|----------------------------------------------------------------------------------------------------|
| Gånghester SK /Målsryds<br>IF P2013  | Fotboll | Man | Barn | Ny<br>anmälan | Pojkar Div 11 Västergötland (Gånghester/Målsryd<br>Gul, 2024, Anmält)                                                                                                    |
| Gånghester SK /Målsryds<br>IF P2013  | Fotboll | Man | Barn | Ny<br>anmälan | Pojkar Div 11 Västergötland (Gånghester/Målsryd<br>Svart, 2024, Anmält)                                                                                                    |
| Gånghester SK /Målsryds<br>IF P2014  | Fotboll | Man | Barn | Ny<br>anmälan | Pojkar Div 13 Västergötland (Gånghester/Målsryd<br>Svart, 2024, Anmält)                                                                                                    |
| Gånghester SK /Målsryds<br>IF P2014  | Fotboll | Man | Barn | Ny<br>anmälan | Pojkar Div 13 Västergötland (Gånghester/Målsryd<br>Gul, 2024, Anmält)                                                                                                    |

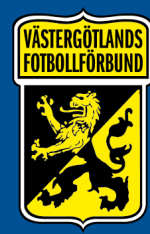

## **ANMÄLAN AV LAG TILL DIVISIONSSPELET**

## Registrera lagets anmälan

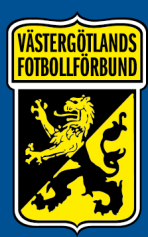

#### Lagnamn i tävlingen:

Här fyller du endast i om ni har mer än ett lag i samma tävlingskategori. VFF rekommenderar då att namnge lagen med färger.

#### **Tävlingskategori:**

Klicka på pilen för att få fram rullistan och välj den division ni vill anmäla er till.

#### Kontaktperson:

Antingen klickar ni på pilen för att få fram rullista över lagets personer, eller klickar på kikaren för att söka efter personer med personnummer. Ni kan även ange kontaktperson reserv på samma sätt.

#### Svårighetsgrad:

Här anger lag som önskar svårare (1) eller lättare (3) nivå inom divisionen sitt önskemål. Självklart kan ni även lämna fältet tomt om ni inte har någon preferens eller vill hamna i "medel" (2) serie.

#### Kommentar:

I kommentarsfältet skall lag uppge spelartruppens åldersstruktur, dvs hur många spelare i respektive ålder som laget innehåller.

I kommentarsfältet finns också en fråga att svara JA på för lag som vill anmäla sig till halv serie och möjlighet att lämna ytterligare information.

#### Hemmaplan och matchställ:

Här väljs lagets hemmaplan och ev. reservplan, samt möjlighet finns att uppdatera färgerna på lagets matchställ. När det är klart, klicka på <u>"Spara"</u> för att skicka anmälan.

| Uppgifter Tävli                                      | ingar Matcher Personer Anläggningar Trupp                                                                                                    |  |  |  |  |  |  |
|------------------------------------------------------|----------------------------------------------------------------------------------------------------|--|--|--|--|--|--|
| 2                                                    |                                                                                                    |  |  |  |  |  |  |
| Lag                                                  | Gånghester SK /Målsryds IF P2014 ♥                                                                                                    |  |  |  |  |  |  |
| agnamn i tävlingen.                                  | Gånghester SK /Målsryds IF P2014                                                                                                    |  |  |  |  |  |  |
| Kombinerat lag                                       |                                                                                                    |  |  |  |  |  |  |
| Tävlingskategori*                                    | Pojkar Div 11 Västergötland Säsong 2025 (Öppen till 2025-02-16) 💙                                                                                   |  |  |  |  |  |  |
| Kontaktperson                                        | Calle Jakobsson                                                                                                    |  |  |  |  |  |  |
| Kontaktperson<br>(reserv)                            | Lagets personer 🗸 🔉 🕹                                                                                                    |  |  |  |  |  |  |
| Svårighetsgrad                                       | Välj svårighetsgrad 🗸                                                                                                    |  |  |  |  |  |  |
| Kommentar                                            | Uppge lagets åldersstruktur.<br>Spelare födda (Byt ut X mot antalet<br>spelare):<br>12 - X<br>13 - X                                                |  |  |  |  |  |  |
| Hemmaplan                                            | Engvallen, Gånghester (Anl.nr.: 20042, Plannr.: 12, underlag: Naturgräs, 7 m<br>Målevi B (Anl.nr.: 20154, Plannr.: 2, underlag: Naturgräs, 7 mot 7) |  |  |  |  |  |  |
| Reservplan                                           |                                                                                                    |  |  |  |  |  |  |
| Ordinarie ställ<br>(tröja/byxa/strumpa)              | Röd/Svart-randig/Svart/Röd                                                                                                    |  |  |  |  |  |  |
| Reservställ<br>(tröja/byxa/strumpa)                  | Gul/Svart/Gul                                                                                                    |  |  |  |  |  |  |
| Ordinarie ställ<br>(målvakt)<br>(tröja/byxa/strumpa) | Blå/Blå                                                                                                    |  |  |  |  |  |  |
| Reservställ (målvakt)<br>(tröja/byva/strumpa)        | Grön/Grön/Grön                                                                                                    |  |  |  |  |  |  |

Lag - Cånghostor SK /Målsryde TE D2014

Spara

## **ANMÄLAN AV LAG TILL DIVISIONSSPELET**

### Skapa nytt lag

För att skapa nytt lag klickar ni er in på "Förening"  $\rightarrow$  "Lag" och sedan på "Nytt lag".

Därefter får ni fylla i lagnamn, fotbollstyp, ålderskategori och kön. När det är klart klickar ni på "Spara".

Laget kommer nu finnas skapat och ni har möjlighet att på flikarna "uppgifter", "personer", "anläggningar" och "trupp" uppdatera information och lägga till personer med roller i laget.

Under fliken "tävlingar" kan ni klicka på "ny anmälan". Följ då bara samma steg som i föregående bild.

### Ta över gammalt lag

Finns det ett gammalt lag i föreningen som inte används kan ni ta över det för att göra en ny anmälan. Klicka på lagnamnet så kommer ni in till lagets sida.

På lagets sida ni har möjlighet att på flikarna "uppgifter", "personer", "anläggningar" och "trupp" uppdatera information och lägga till personer med roller i laget.

Under fliken "tävlingar" kan ni sedan klicka på "ny anmälan". Följ då bara samma steg som i föregående bild.

| Uppgifter Lag Anläggn           | ingar Personer                 | Spelare             | Matcher       | Ej spelbara dagar | Ärenden      | Utbildningar |
|---------------------------------|--------------------------------|---------------------|---------------|-------------------|--------------|--------------|
| ● Senior ○ Ungdom               | Lag - Skapar ny                | tt lag<br>Tävlingar | Matcher       | Personer          | Anläggningar | Trupp        |
| Herrar, Div 5                   |                                |                     |               |                   | 10095        | 1            |
| Enskilda matcher                | Lag                            | Gånghester          | sk            |                   |              |              |
| Herrar, Träningsmatcher         | Fotbollstyp *                  | Valj fotb           | ollstyp 🗸     |                   |              |              |
| Övrigt                          | Ålderskategori *               | Valj ålde           | erskategori 💊 | •                 |              |              |
| Herrar, DM<br>Herrar, Futsal-DM | Kön *<br>Är inaktiv<br>Hemsida | Välj kön            | 🗸             |                   |              |              |

| Gånghester SK  ▶ Maja Eriksson ▶ Manualer    ▶ Säsongen 2025 ∨  ▶ Logga ut ▶ Västergötlands Fotbollförbund |                                                                                                    |                                                     |                      |                   |              |              |
|----------------------------------------------------------------------------------------------------|----------------------------------------------------------------------------------------------------|-----------------------------------------------------|----------------------|-------------------|--------------|--------------|
| Uppgifter Lag Anläggnin                                                                                    | gar Personer                                                                                                    | Spelare                                             | Matcher              | Ej spelbara dagar | Ärenden      | Utbildningar |
| Senior OUngdom 《<br>Ungdom övrigt                                                                          | Lag - Gånghes<br>Uppgifter                                                                                                    | ster SK / Må<br>Tävlingar                           | lsryds IF<br>Matcher | Personer          | Anläggningar | Trupp        |
| ▶ Pojkar, Futsal-DM P19 (f 06-)                                                                            | Image: Constraint of the second second se | Gånghester<br>Fotboll<br>* Barn<br>Man<br>www.gang! | SK / Målsryds        | IF                |              |              |

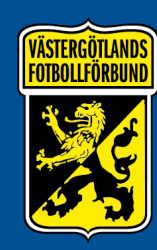